# 「錯誤 — 登入失敗。客戶端無法連線到CSM上的 身份驗證服務「錯誤消息故障排除」

### 目錄

<u>簡介</u> <u>問題</u> <u>解決方案</u> <u>相關資訊</u>

## 簡介

本文說明如何解決*錯誤 — 登入失敗。客戶端無法連線到思科安全管理*器(CSM)上的身份驗證服務錯 誤消息。

**附註**:本文重點介紹CSM 4.3版(CSM 4.3)中遇到的常見問題;但是,同樣的問題和解決方案 可能適用於其他版本。

### 問題

使用者無法登入到CSM客戶端應用程式,並遇到以下一條或兩條錯誤消息:

#### • 錯誤 — 登入失敗。客戶端無法連線到身份驗證服務

#### •禁止登入URL訪問

此外,嘗試登入到CiscoWorks/Prime Web GUI可能會生成以下錯誤消息:

403 — 禁止錯誤

### 解決方案

完成本節中介紹的步驟,以便在CSM伺服器上重新註冊Apache服務。CSM客戶端應用程式使用 Apache服務進行登入。

- 1. 在CSM伺服器上,導航到**開始>運行…… > services.msc**,以開啟Microsoft Windows服務控制 檯。
- 2. 確保所有CSM服務的「啟動類型」都設定為**手動**(除*Cisco Security Manager Daemon Manager(CRMDmgtd*)服務之外,該服務應設定為自動)。

- 3. 停止思科安全管理器守護程式管理器(CRMDmgtd)服務, 並等待它停止所有從屬服務。
- 4. 導覽至開始>所有程式>附件>命令提示符,按一下右鍵命令提示符快捷方式,然後選擇以管理 員身份運行以開啟特權命令提示符。
- 5. 輸入以下命令可手動註銷CSM Apache服務:

pdreg -u Apache

6. 輸入以下命令可手動重新註冊CSM Apache服務:

pdreg -r Apache -e "C:\PROGRA-2\CSCOpx\MDC\Apache\bin\Apache.exe" -f "-d C:\PROGRA-2\CSCOpx\MDC\Apache -D SSL" -d Tomcat **附註**:路徑必須採用DOS 8.11格式輸入。例如,*C:\PROGRA-2*而不是*C:\Program Files(x86)*。在64位版本的Microsoft Windows上,CSM根目錄的預設位置為 **C:\PROGRA-2\CSCOpx**;在32位版本的Microsoft Windows上,CSM根目錄的預設位置為 **C:\PROGRA-1\CSCOpx**。

7. 輸入以下命令可重新生成CSM的安全套接字層(SSL)證書:

cd C:\Progra~2\CSCOpx/MDC/Apache gencert.bat

8. 重新啟動思科安全管理器守護程式管理器(CRMDmgtd)服務,並等待其重新啟動所有從屬服務。

# 相關資訊

- 思科安全管理器4.3安裝指南
- 技術支援與文件 Cisco Systems